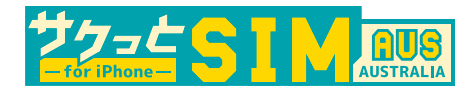

179の番号に [bal] と入力しテキスト(SMS) 送信をすると、データ残量の確認が出来ます。

## ポータルサイト パスワードの設定方法

| 1 | 以下のリンクヘアクセスする<br><u>https://accountinfo.com.au/index.php?r=site/register&amp;id=</u>                                                                                                    |  |                                                                                                    |  |  |
|---|----------------------------------------------------------------------------------------------------|--|----------------------------------------------------------------------------------------------------|--|--|
|   | Forgot Password ?   Casterier Partal Casterier Partal Ca |  | Tor-Factor Verification     Cutomer Portal     Cutomer Dortal     Cutomer Dortal       Cutomer Dortal     Cutomer Dortal     Cutomer Dortal |  |  |
|   | 6桁の <b>Customer Id</b> を入力し<br>Submit をクリック                                                                                                    |  | Primary Account にチェックを入れ<br>Send をクリック                                                                                                    |  |  |

2

再設定用の verification code が記載されたメールが届きますので入力してください

| Customer Authentication                                                                                                    | ←                                                            |
|----------------------------------------------------------------------------------------------------|--------------------------------------------------------------|
| YOUR NAME,                                                                                                    |                                                              |
| Your verification code is: 562739                                                                                                    |                                                              |
| You will be asked for this code when making a transaction on your account.<br>The code will expire in <b>60 minutes</b>                  | Two-Factor Verification Choose where to receive One-time PIN |
| Do not share this code with anyone else.                                                                                                 | Primary Account Authorised Account                           |
| If you do not know why this code has been sent to you, please call us on 0730409797 to notify us so we can help you secure your account. | Email<br>Resend (28s)                                        |
| If you have initiated/requested for this code, then you do not need to do<br>anything.                                                   | Enter the verification code (Expires in 59m 57s )            |
|                                                                                                    | Type your 6 digit security code                              |
| Regards,                                                                                                    |                                                              |
| YellowMobile Australia PTY Ltd                                                                                                    |                                                              |
|                                                                                                    |                                                              |

| Setup New Password                                                                             |                            |
|------------------------------------------------------------------------------------------------|----------------------------|
| Customer Portal                                                                                |                            |
| Password Ø                                                                                     | ※パスワードは大文字、小文字、数字、記号を組み合わせ |
| Use 10 or more characters with a mix of uppercase<br>and lowercase letters, numbers & symbols. | 10文字以上の文字を使用してください。        |
| Repeat Password Ø                                                                              |                            |

ご希望のパスワードを入力し確認のためもう一度パスワードを入力してください。

3

## ログイン方法

## 以下のリンクヘアクセスする <u>https://accountinfo.com.au/index.php?r=site/login&id=883</u>

| Diogo                        |                                            |
|------------------------------|--------------------------------------------|
| Sign In                      |                                            |
| Customer Portal              | 6桁の <b>Customer Id</b> と <b>パスワード</b> を入力し |
| Account Number               | Sign In & bullwh                           |
| Password                     | Sign in 27777                              |
| Forgot Password ?<br>Sign in |                                            |
|                              |                                            |

## ポータルサイト 機能案内

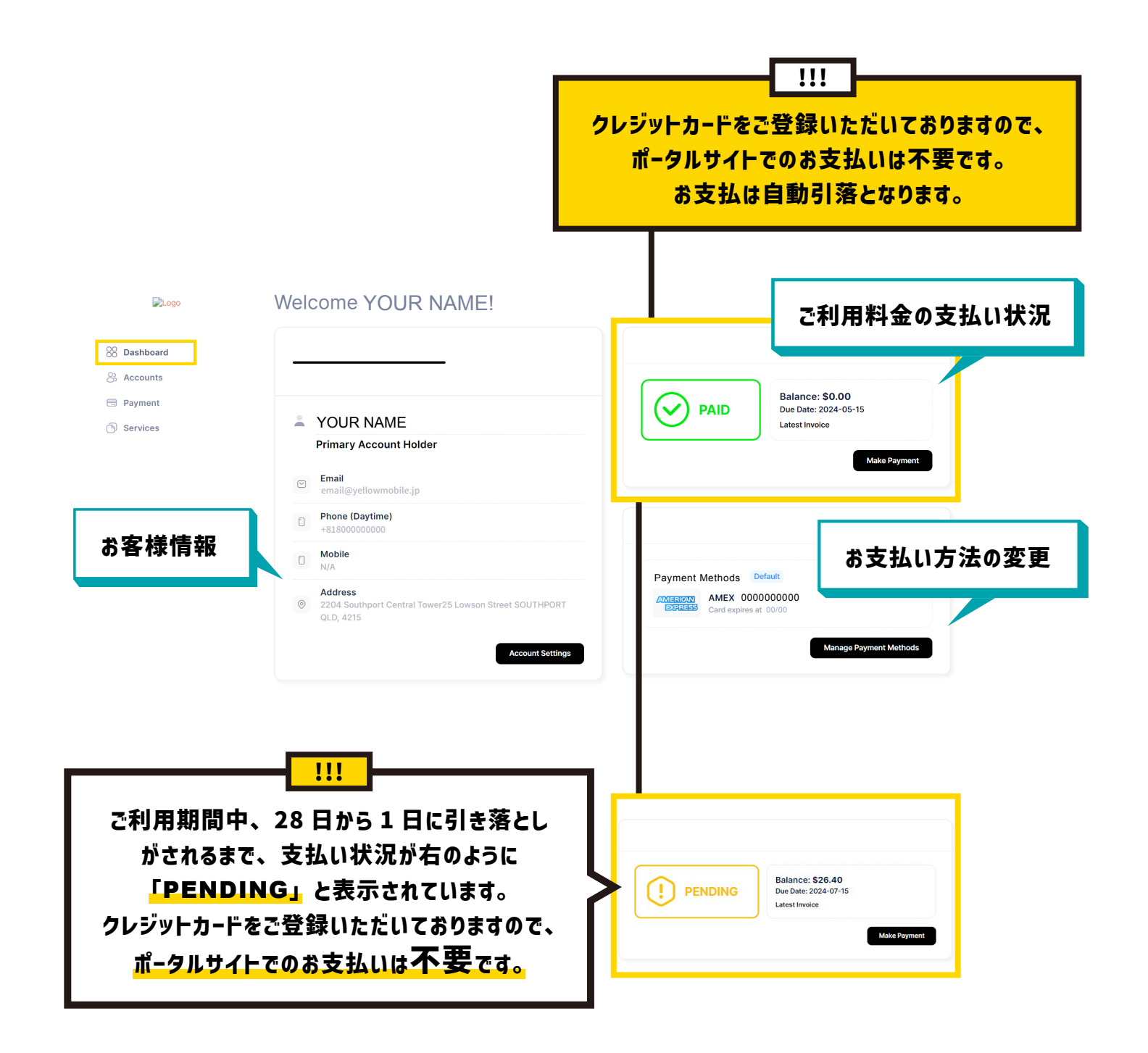

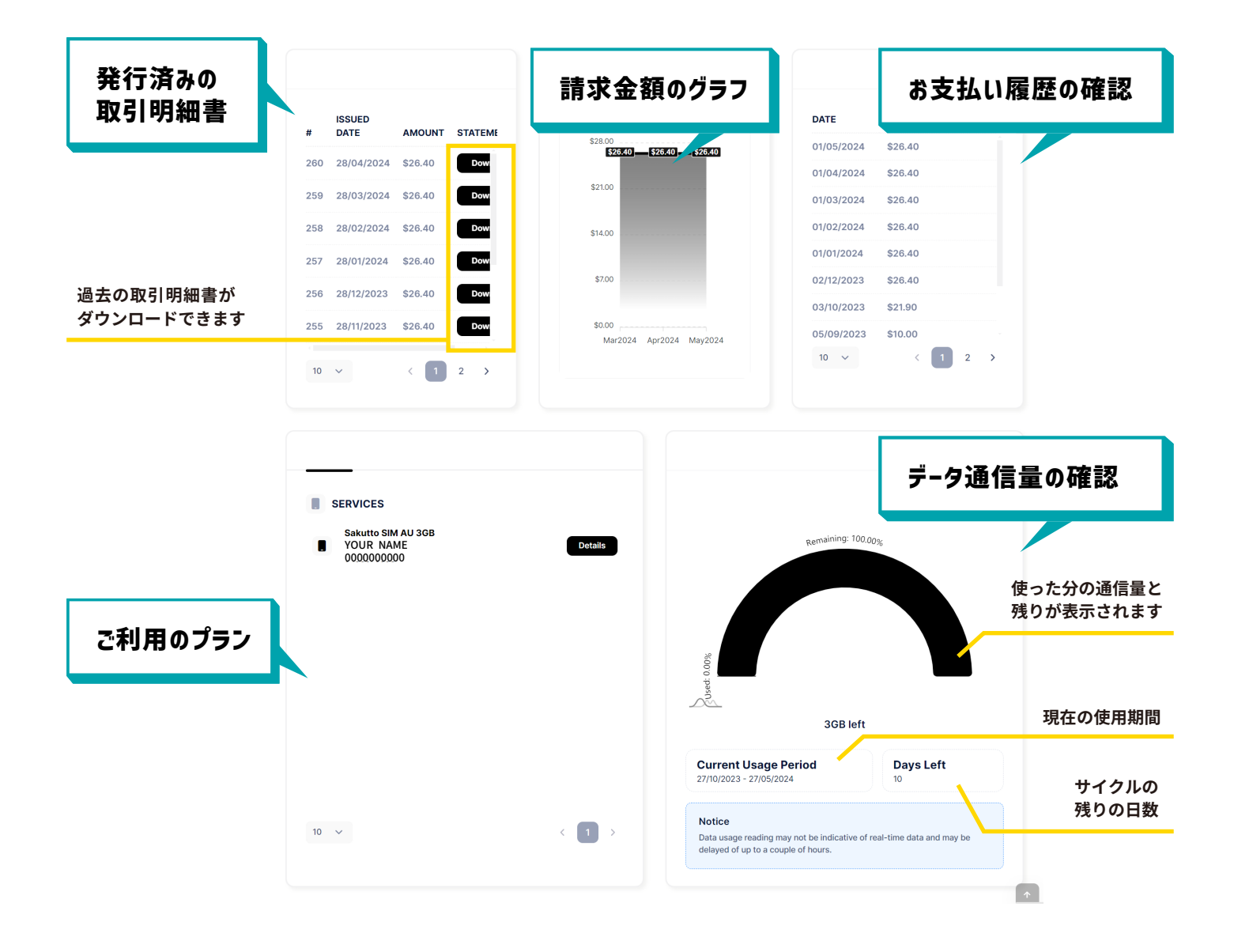